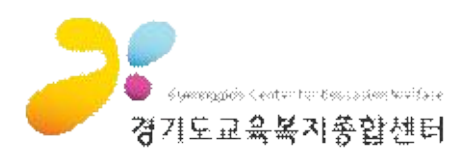

# 1. 강좌 신청 방법

# 1 홈페이지 접속

- ① 주소창에 <u>http://www.gew.kr</u> 를 입력하면, 강의 신청기간에는 아래와 같이 홈페이지가 변경된다.
- ② 교직원 강좌 신청하기 또는 학생강좌 신청하기를 클릭하여 바로 신청할 수 있다. 강좌 신청은 로그인을 필요로 하며, 로그인 여부에 따라 다음과 같이 진행된다.
  - ⑦ 로그인을 하지 않은 경우 : [강좌 수강신청] 페이지 확인 후 홈페이지 상단 로그인 클릭 후 로그인(2번 과정)
- ④ 로그인을 한 경우 : [강좌 수강신청] 페이지 확인 후 강좌 신청(4번 과정)

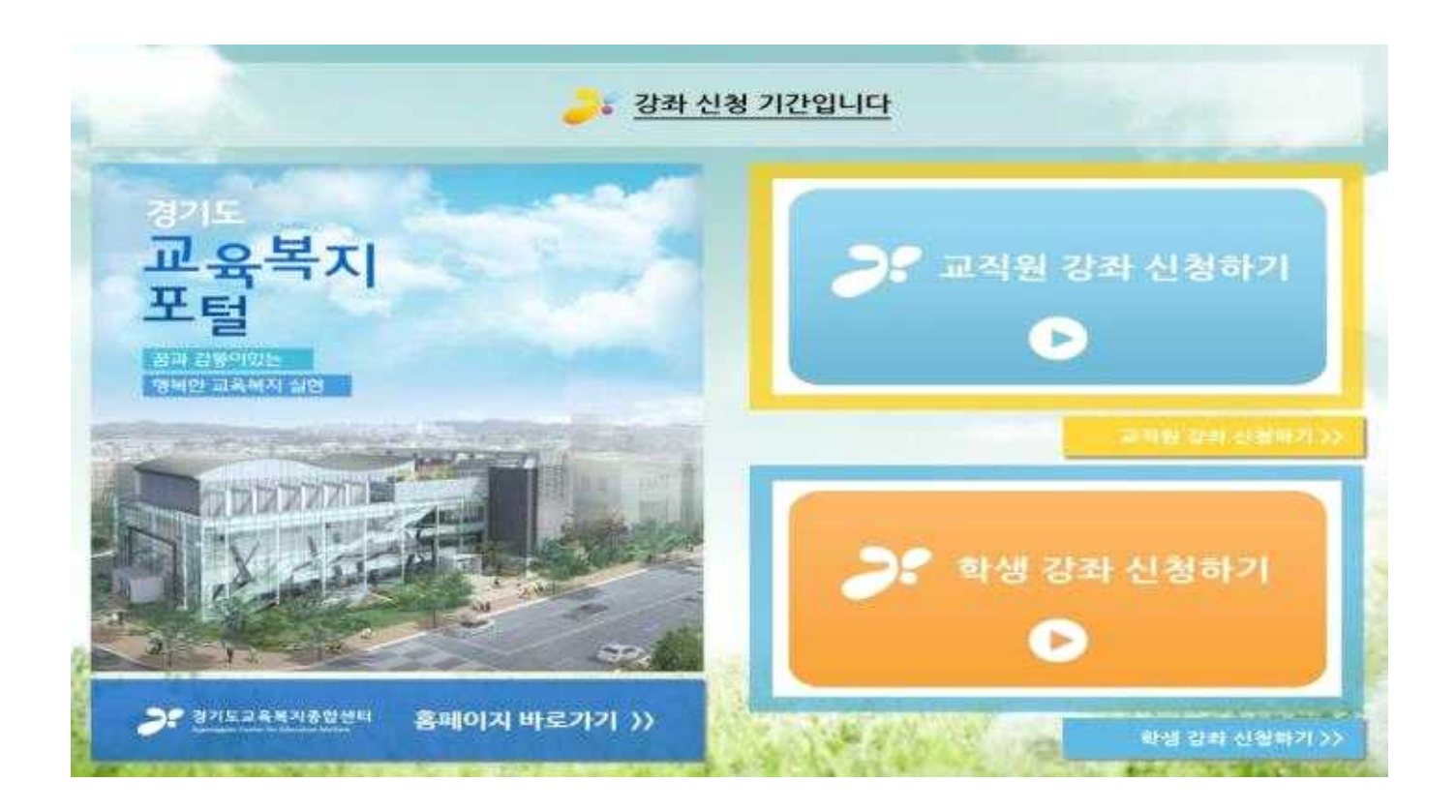

#### 2 로그인 과정

로그인이 안 된 경우라면 홈페이지 상단 로그인 클릭 후, '아이디'와 '비밀번호'를 입력하고 로그인
 로그인 정보가 맞지 않을 경우, '아이디 찾기' 혹은 '비밀번호 찾기'로 확인.
 강좌 신청을 위해서는 반드시 회원가입이 되어 있어야 합니다.
 회원가입 시,
 교직원은 EPKI 인증을 거쳐야 합니다.
 학생 및 퇴직교직원은 휴대폰 또는 공공I-PIN 인증을 거쳐야 합니다.
 \* 강좌 신청 전 미리 회원 가입하거나, 아이디와 비밀번호를 확인해 두시기 바랍니다.

| 문화예술감좌 문화예술  | 54 5  | 민중형복지 교         | 직원복치생활     | 시설이용       | <b>휴영시설</b>  | 기관만대           | 정보공계            |             |
|--------------|-------|-----------------|------------|------------|--------------|----------------|-----------------|-------------|
| 문화예술강좌       | 강좌 수  | 강신청             |            | 0.017.02 P |              |                | 28 +2298        |             |
| 강과반대 및 현황    | - 048 | 2 37            | 도교육복지종힡    | 압센터<br>~~  | ⊕ HOME 1 iii | 1.15 自然内容      | 시아트컵 👋 규지 : 🖬 🖬 |             |
| 8의 수강산황 💦 🔸  | 61    | 문화예술강화          | 문화예술행사     | 먗춞형복저      | 교직원복지생활      | 시설이용           | 希양시설            | 기관안내 정보;    |
| 280000020    |       | PERFORMER AND A |            |            |              |                |                 |             |
| 2012-24820   |       |                 |            | 로그인        |              |                |                 | 合:: 45542.5 |
| 2483368.2589 |       | 회원관려            | 리          |            |              |                |                 |             |
| 9800         |       |                 |            |            | à            | alairi         | _               |             |
| 11年1日1日1日    |       | 230             | <b>3</b> 2 |            | 7            | 아머니<br>비밀변호    | #20             |             |
|              |       | 화원가입            |            |            |              |                | -               |             |
|              |       | 아이다찾기           |            |            |              | Ruiti<br>Buili | 2기 비밀변호철기       |             |
|              |       | HE01W 会 28-71   |            |            |              |                |                 |             |

#### 3 로그인 확인

아이디와 비밀번호를 맞게 입력했다면, 로그인 확인 팝업창이 뜨며, '확인' 버튼을 눌러 창을 닫는다.
 로그인 후 강좌 수강신청을 위하여 [문화예술강좌] - [강좌 수강신청]으로 이동한다.

| 경기도교육복지종합센터<br>Basengiati Cette for Macatase Ballion | 마소하보지                      | ← HOME ( @로그)                                                                  | 한 표명가입 사이트<br>사석이용                            | 5 6 24:00          | 7(20)(8                   | Q.<br>NH23                           |                                                |                                                                     |
|------------------------------------------------------|----------------------------|--------------------------------------------------------------------------------|-----------------------------------------------|--------------------|---------------------------|--------------------------------------|------------------------------------------------|---------------------------------------------------------------------|
| 월 월0지 원시지 X                                          | - <u>-</u> 37              | 비도교육복지종합선                                                                      | ĨĦ                                            | * HOME is          | .હ.1લર્સ લગમાળમ           | 사이트립 몸 글자                            | 00                                             | C                                                                   |
| 로그인 ><br>외원가입                                        | 문화예술강좌                     | 문화예술행사                                                                         | 맞춤형복지                                         | 교직원복지생활            | 시설이용                      | 휴양시설                                 | 기관안내                                           | 정보공계                                                                |
| 아이다찾기<br>비밀번호찾기                                      | 강쾌안내 및<br>링크 수강신물<br>강조세시판 | 문화예술명사 예약<br>봉사활동<br>교칙원강좌 발표회<br>교칙원강좌 전시회<br>교칙원 다지털 사진 콩모진<br>학생 다지털 사진 콩모진 | 제도 안내<br>기간제교원 맞춤형복지<br>맞춤형복지 자료실<br>맞춤형복지시스템 | 직장어린이집<br>공무원 입대구택 | 사설 대여<br>생석리 대여<br>복지시설여용 | 수덕용 안내<br>수덕용 예약산청/조회<br>타시도교육청 유양시설 | 면서말<br>면역<br>주각 및 업무분광<br>기분방향<br>주묘사업<br>사설현황 | 정보공재제도한내<br>정보공재처리철차<br>정보공재치료실<br>사진정보공표<br>비공개대상정보 세부기<br>공공태이터개명 |

| 성태가         1000         주문         1010         1010         1010         1010         1010         1010         1010         1010         1010         1010         1010         1010         1010         1010         1010         1010         1010         1010         1010         1010         1010         1010         1010         1010         1010         1010         1010         1010         1010         1010         1010         1010         1010         1010         1010         1010         1010         1010         1010         1010         1010         1010         1010         1010         1010         1010         1010         1010         1010         1010         1010         1010         1010         1010         1010         1010         1010         1010         1010         1010         1010         1010         1010         1010         1010         1010         1010         1010         1010         1010         1010         1010         1010         1010         1010         1010         1010         1010         1010         1010         1010         1010         1010         1010         1010         1010         10100         1010         1010 <th< th=""><th></th><th></th><th>· 하는 강좌를</th><th>찾아 📑 🔂</th><th>을 누른다.</th><th></th><th></th><th></th><th></th><th></th></th<>                                                                                                    |                                                                                                    |                                                                                                    | · 하는 강좌를                                                                                                    | 찾아 📑 🔂                                                                                                    | 을 누른다.                                                                                                    |                                                           |                                                           |                                 |                     |             |     |
|----------------------------------------------------------------------------------------------------|----------------------------------------------------------------------------------------------------|----------------------------------------------------------------------------------------------------|----------------------------------------------------------------------------------------------------|----------------------------------------------------------------------------------------------------|----------------------------------------------------------------------------------------------------|-----------------------------------------------------------|-----------------------------------------------------------|---------------------------------|---------------------|-------------|-----|
| 전상 신청이 가능한 경우         IPICS         IPICS                                                                                                    | 상태가 💽 혹은                                                                                                    | <b>1</b> 1718                                                                                                    | 🗧 경우에만                                                                                                    | 신청 가능                                                                                                    |                                                                                                    |                                                           |                                                           |                                 |                     |             |     |
| 전석사실 전수를 아직 시작하지 않은 경우         전수관 선석순이 마감되었거나 접수가 종료된 경우         소 아관 선석순이 마감되었거나 접수가 종료된 경우           전감수값값과         소 관계·2018년 2019         소 관계·2018년 2019         소 관계·2018년 2019         소 관계·2018년 2019           전감수값과         소 관계·2018년 2019         소 관계·2018년 2019         소 관계·2018년 2019         소 관계·2018년 2019         소 관계·2018년 2019         소 관계·2018년 2019         소 관계·2018년 2019         소 관계·2018년 2019         전 · 2018년 2019         전 · 2018         전 · 2018년 2019         전 · 2018         전 · 2018         전 · 2018         전 · 2018         전 · 2018         전 · 2018         전 · 2018         전 · 2018         전 · 2018         전 · 2018         전 · 2018         전 · 2018         전 · 2018                                                                                                    | 정상 신청이                                                                                                    | 이 가능형                                                                                                    | 한 경우                                                                                                    | 대기방수 [                                                                                                    | <mark>내기자로</mark> 심                                                                                                    | 신청이 7                                                     | <b> 능한 경</b> 우                                            | 2                               |                     |             |     |
| Base         State         All second second | 접수대기중 접수를 아직                                                                                                    | 딕 시작형                                                                                                    | 하지 않은 경의                                                                                                    | 우 철수마감 신                                                                                                    | 선착순이 [                                                                                                    | <u> 가감되었</u>                                              | 거나 접수                                                     | 가 종료된                           | 경우                  |             |     |
| Bandward Schart         Mark Schart         Mark Schart                                                                                                    |                                                                                                    |                                                                                                    |                                                                                                    |                                                                                                    |                                                                                                    |                                                           |                                                           |                                 |                     |             |     |
| 문화예술강화         2018/01-31 16-63 / MM / 22-3           24702141 % 전환                                                                                                    |                                                                                                    | 강좌                                                                                                    | 수강신형                                                                                                    |                                                                                                    |                                                                                                    |                                                           |                                                           | 1.118                           | 90(700)             | 19 4058     |     |
| SARCH S SHU                                                                                                    | 문화예술강좌                                                                                                    |                                                                                                    |                                                                                                    |                                                                                                    |                                                                                                    |                                                           |                                                           | 2018-01-111                     | 16:43 (8)           | 利用の対応       |     |
| SARZY 12 ME         SARZY 12 ME                                                                                                    |                                                                                                    |                                                                                                    |                                                                                                    |                                                                                                    |                                                                                                    |                                                           |                                                           | 0019030303                      | 19/36/201           | in the sale |     |
| 3-11년 4 3 년일         10         10         10         10         10         10         10         10         10         10         10         10         10         10         10         10         10         10         10         10         10         10         10         10         10         10         10         10         10         10         10         10         10         10         10         10         10         10         10         10         10         10         10         10         10         10         10         10         10         10         10         10         10         10         10         10         10         10         10         10         10         10         10         10         10         10         10         10         10         10         10         10         10         10         10         10         10         10         10         10         10         10         10         10         10         10         10         10         10         10         10         10         10         10         10         10         10 <th10< th="">         10         10</th10<>                                                                                                    | TO TRADE OF BUILD                                                                                                    | 1941                                                                                                    | 國家 建物的外型 经进行                                                                                                    |                                                                                                    |                                                                                                    |                                                           |                                                           |                                 |                     |             |     |
| 비용         비용         비용         비용         비용         비용           ····································                                                                                                    | Sator 2 GR                                                                                                    | 42                                                                                                    | 0578                                                                                                    | 0.93                                                                                                    | 339E                                                                                                    | 82                                                        | 9.0228                                                    | 制制度                             | 12                  | 29          |     |
| · 239304200         · 8423480         · 8423480         · 8423480         · 8423480         · 8423480         · 8423480         · 8423480         · 8423480         · 8423480         · 8423480         · 8423480         · 8423480         · 8423480         · 8423480         · 8423480         · 8423480         · 8423480         · 8423480         · 8423480         · 8423480         · 8423480         · 8423480         · 8423480         · 8423480         · 8423480         · 8423480         · 8423480         · 8423480         · 8423480         · 8423480         · 8423480         · 8423480         · 8433480         · 8433480         · 8433480         · 8433480         · 8433480         · 8433480         · 8433480         · 8433480         · 8433480         · 8433480         · 8433480         · 8433480         · 8433480         · 8433480         · 8433480         · 8433480         · 8433480         · 8433480         · 8433480         · 8433480         · 8433480         · 8433480         · 8433480         · 8433480         · 8433480         · 8433480         · 8433480         · 8433480         · 8433480         · 8433480         · 8433480         · 8433480         · 8433480         · 8433480         · 8433480         · 8433480         · 8433480         · 8433480         · 8433480         · 8433480         · 8433480         · 8433480                                                                                                    | 34(43년왕 >                                                                                                    |                                                                                                    | 1. 1. 1. 1. 1. 1. 1. 1. 1. 1. 1. 1. 1. 1                                                                                                    | 0.000                                                                                                    |                                                                                                    | -12                                                       | 1.1.1.1.1.1.1.1.1.1.1.1.1.1.1.1.1.1.1.1.                  |                                 | ()開)                |             |     |
| · · · · · · · · · · · · · · · · · · ·                                                                                                    | of Frederic State                                                                                                    | - 21                                                                                                    | advertual da                                                                                                    | MAN AND ATM                                                                                                    | with the                                                                                                    | 1000 E                                                    | 2918-02-58                                                | 2018/07/26                      | 12/5                |             |     |
| ····································                                                                                                    | · 考试验验和1年间的1                                                                                                    |                                                                                                    |                                                                                                    | 1411111                                                                                                    | 1.14.12                                                                                                    | 12:02                                                     | 2011/06/01                                                | 1014159                         | 000                 | C.C.S.      |     |
| ····································                                                                                                    | * 89/96/24/83/9                                                                                                    |                                                                                                    |                                                                                                    |                                                                                                    |                                                                                                    | -                                                         |                                                           |                                 |                     |             |     |
| ・ 地名34         1100         ・ 地名45         1100         ・ 地名45         1100         1100         1100         1100         1100         1100         1100         1100         1100         1100         1100         1100         1100         1100         1100         1100         1100         1100         1100         1100         1100         1100         1100         1100         1100         1100         1100         1100         1100         1100         1100         1100         11000 <th 11000<="" td=""><td>·</td><td>2</td><td>11223<br/>1</td><td>网络教育团体制度</td><td>12</td><td>10.00-</td><td>2018/05/10</td><td>2010/01/26</td><td>1225</td><td>244</td></th>                                                                                                    | <td>·</td> <td>2</td> <td>11223<br/>1</td> <td>网络教育团体制度</td> <td>12</td> <td>10.00-</td> <td>2018/05/10</td> <td>2010/01/26</td> <td>1225</td> <td>244</td>                                                                                                    | ·                                                                                                    | 2                                                                                                    | 11223<br>1                                                                                                    | 网络教育团体制度                                                                                                    | 12                                                        | 10.00-                                                    | 2018/05/10                      | 2010/01/26          | 1225        | 244 |
| · 비밀과 비장감         · 비밀과 비장감         · 비 프 비장감         · 비 프 비장감         · 비 프 비장감         · 비 프 비장감         · 비 프 비장감         · 비 프 비장감         · 비 프 비 프 비 프 비 프 비 프 비 프 비 프 비 프 비 프 비                                                                                                    | and DerOA, Putty                                                                                                    |                                                                                                    |                                                                                                    |                                                                                                    |                                                                                                    | 11.00                                                     | 0000000000                                                |                                 |                     |             |     |
| ····································                                                                                                    | • 119325                                                                                                    |                                                                                                    |                                                                                                    |                                                                                                    |                                                                                                    | Ŧ                                                         | 2018-08-12                                                | STRANT                          |                     | Contra La   |     |
| 전화재료         · 2003/04/2018         · 2018         · 2018         · 2018         · 2018         · 2018         · 2018         · 2018         · 2018         · 2018         · 2018         · 2018         · 2018         · 2018         · 2018         · 2018         · 2018         · 2018         · 2018         · 2018         · 2018         · 2018         · 2018         · 2018         · 2018         · 2018         · 2018         · 2018         · 2018         · 2018         · 2018         · 2018         · 2018         · 2018         · 2018         · 2018         · 2018         · 2018         · 2018         · 2018         · 2018         · 2018         · 2018         · 2018         · 2018         · 2018         · 2018         · 2018         · 2018         · 2018         · 2018         · 2018         · 2018         · 2018         · 2018         · 2018         · 2018         · 2018         · 2018         · 2018         · 2018         · 2018         · 2018         · 2018         · 2018         · 2018         · 2018         · 2018         · 2018         · 2018         · 2018         · 2018         · 2018         · 2018         · 2018         · 2018         · 2018         · 2018         · 2018         · 2018         · 2018          · 2018 <th< td=""><td>+#R23658</td><td>10</td><td>皇后为之王与自己有</td><td>制合工资2日展刊时</td><td>295</td><td>·球型</td><td>2010/05/15</td><td>3018-01-31</td><td>10</td><td>144</td></th<>                                                                                                    | +#R23658                                                                                                    | 10                                                                                                    | 皇后为之王与自己有                                                                                                    | 制合工资2日展刊时                                                                                                    | 295                                                                                                    | ·球型                                                       | 2010/05/15                                                | 3018-01-31                      | 10                  | 144         |     |
| 상학시행         1         21832/8 - 100         100         218         100         100         100         100         100         100         100         100         100         100         100         100         100         100         100         100         100         100         100         100         100         100         100         100         100         100         100         100         100         100         100         100         100         100         100         100         100         100         100         100         100         100         100         100         100         100         100         100         100         100         100         100         100         100         100         100         100         100         100         100         100         100         100         100         100         100         100         100         100         100         100         100         100         100         100         100         100         100         100         100         100         100         100         100         100         100         100         100         100         100         100                                                                                                    | UMINEDIES<br>Strategies ()                                                                                                    |                                                                                                    |                                                                                                    |                                                                                                    |                                                                                                    |                                                           |                                                           |                                 |                     |             |     |
| 2010년·23         2010년·23         2010년·23         2010년·23           2011년·23         2010년·23         2010년·23                                                                                                    | 강축계시면                                                                                                    | - 20                                                                                                    | 24624429                                                                                                    | HAT 20197                                                                                                    | 238                                                                                                    | 1910-                                                     | 351843-12                                                 | 30/8-01-25                      | $\pm 0.8$           | 208         |     |
| 값 1923年年刊年型201 : manual Asplorer         · · · · · · · · · · · · · · · · · · ·                                                                                                    |                                                                                                    |                                                                                                    | 10.08600-885                                                                                                    | 12                                                                                                    | 1.2.14                                                                                                    | 21.00                                                     | 1013-06-29                                                | 3618-65-31                      |                     | 0.220       |     |
| 관계         관계         관계         관계           강화경법         관계         관계         관계         관계           강화경법         관계         관계         관계         관계           강화경법         [태스도 강고] 학구         관계         관계         관계           강화경법         [태스도 강고] 학구         관계         관계         관계         관계           상태         [태스도 강고] 학부         관계         관계         관계         관계         관계           상태         [태스도 강고] 학부         관계         관계         관계         관계         관계           상태         [태스도 강고] 학부         관계         관계         관계         관계         관계           양비율         [태일의 부국 패럽         [태일의 부국 패럽         [태일의 부록 관계         [태일의 부록 관계         [태일의 부록 관계           강태·명종         [편] 개월 문 문 관계         [대] 관계         [대] 관계                                                                                                    | ····································                                                                                                    | and the second                                                                                                    | rentwork Explorer                                                                                                    | 11                                                                                                    |                                                                                                    |                                                           |                                                           | -                               |                     | *           |     |
| 감과 정보           감례구분         과식된 의부 대출 연일           감세명         [태스도 강과] 학구           수용가건         2018-03-12 - 2018-08-29           약응시간         대부 %           약응시간         대부 %           약응시간         대부 %           양의 제품         19:00 - 21:00           함수         매구 %           관계값         가입 밖구 려청           감비 제품         가입 밖구 려청           감비 제품         가입 밖구 려청           감비 제품         가입 밖구 려청           감비 제품         가입 밖구 려청           감비 제품         가입 밖구 려청           감비 제품         가입 밖구 려청           감비 제품         1 12% 여성 및 문 가 11% 여성 및 문 가 11% 여성 및 문 가 11% 여성 및 문 가 11% 여성 및 문 가 11% 여성 및 문 가 11% 여성 및 문 가 12% 여성 및 문 가 11% 여성 및 문 가 12% 여성 및 문 가 11% 여성 및 문 가 12% 여성 및 문 가 11% 여성 및 문 가 12% 여성 및 문 가 11% 여성 및 문 가 12% 여성 및 문 가 11% 여성 및 문 가 11% 여성 및 문 가                                                                                                    |                                                                                                    | ernan ale                                                                                                    | 1771110/00 + CTUDON (1.4                                                                                                    | Sarah Jaharan Jawarkata                                                                                                    | инэтонэ                                                                                                    | d+10)                                                     |                                                           |                                 |                     |             |     |
| 정책 2분       고식원 당 타 대급 만)         장책 2분       2018-03-12 - 2018-08-25         여러 2월       2018-03-12 - 2018-08-25         여러 2월       19:00 - 21:00         학수       해구 20         학수       해구 20         양비 3월       700 학구 려행         관계 488       전체 개복해 함츠         관계 488       전체 개복해 함츠         · 101 HET 및 운동 프랑테 HED MED 1 HE 에서터 2019 문자 1 HE 대한 일부 1 운동 배 전화         · 101 HET 및 운동 프랑테 HED MED 1 HE 에서터 2019 문자 1 HE 대한 일부 1 운동 배 전화         · 101 HET 및 유동 프랑테 HED MED 1 HE 에서터 2019 문자 1 HE 대한 일부 1 운동 배 전화         · 101 HET 및 유동 프랑테 HED MED 1 HE 에너터 2019 문자 1 HE 대한 일부 1 운동 배 전화         · 102 HET 및 · 0 2018 문서북 1 HE 대한 문자 1 HE 대한 일부 1 운동 배 전화         · 103 HET 및 · 0 2018 문서북 1 HE 대한 문자 1 HE 대한 문자         · 104 HET N HE 및 바 10 ED 너너 제 HE 시범<br>· 102 HET 사를 및 바 10 ED 너너 제 HE 시범<br>· 102 HET 사를 및 바 10 ED 너너 제 HE 시범<br>· 102 HET 사를 및 바 10 ED 너너 제 HE 에너 103 N HE HET · 104 EMEN         · 105 HET 사를 및 바 10 ED 너너 제 HE 사태<br>· 102 HET 사를 및 바 10 ED 너너 제 HE 에너 103 N HE HET · 104 EMEN         · 105 HET 사를 및 바 10 ED 너너 제 HE 에너 103 N HE HET · 104 EMEN         · 105 HET 사를 및 바 10 ED 너너 제 HE 사태<br>· 102 HET · 104 EMEN · 102 HET · 104 EMEN · 102 HET · 104 EMEN         · 105 HET · 105 HET · 105 HET · 105 HET · 105 HET · 104 EMEN · 102 HET · 104 EMEN · 102 HET · 104 EMEN · 104 EMEN · 104 EMEN · 104 EMEN · 104 EMEN · 104 EMEN · 104 EMEN · 104 EMEN · 104 EMEN · 104 EMEN · 104 EMEN · 104 EMEN · 104 EMEN · 104 EMEN · 104 EMEN · 104 EMEN · 104 EMEN · 104 EMEN ·                                                                                                    | () ····· pier)                                                                                                    |                                                                                                    |                                                                                                    |                                                                                                    |                                                                                                    |                                                           |                                                           |                                 |                     |             |     |
| 수용지간     2018-03-12 - 2018-00-29       여주 월     19:00 - 21:00       학수 범·가간     19:00 - 21:00       학수 범·가간     19:00 - 21:00       학수 범·가간     19:00 - 21:00       학수 범·가간     19:00 - 21:00       학수 범·가간     19:00 - 21:00       학수 범·가간     19:00 - 21:00       학수 범·가간     19:00 - 21:00       학수 범·가간     19:00 - 21:00       학수 범·가간     19:00 - 21:00       학수 범·가 · 가간     19:00 · 20:00       학부가 · 가자 · 가자 · 가자 · 가자 · 가자 · 가자 · 가자 ·                                                                                                    | 대 ~~ ~~ 9~ 8<br>1 왕좌정제                                                                                                    | and (Children                                                                                                    | AF-11時に受けた                                                                                                    |                                                                                                    |                                                                                                    |                                                           |                                                           |                                 |                     |             |     |
| 아무 등         이우 등           19:00 - 21:00         이우 등           한수         하구 방           한세월         가인 학구 파켓           한세월         가인 학구 파켓           한세월         가인 학구 파켓           한세월         가인 학구 파켓           한세월         가인 학구 파켓           한제 188         전체 개최 18 호           한 미 182 월 등 등 환경 등 182 월 800 만 541 12월 804 월 880 12 월 92 월 92 월 92 월 92 월 92 월 92 월 92 월                                                                                                    | (1) (2) (1) (1) (1) (1) (1) (1) (1) (1) (1) (1                                                                                                    | 고적동안<br>(REAR 2                                                                                                    | 2311 秋平                                                                                                    |                                                                                                    |                                                                                                    |                                                           |                                                           |                                 |                     |             |     |
| 19:00 - 21:00           상소         태구정           준비율         개인 탁구 파청           강태내용         전비 개확서 발치           강태내용         전비 개확서 발치           ····································                                                                                                    | 대 (23年初回<br>김 왕 작 정도)<br>김 배구분<br>강제영<br>수당기간                                                                                                    | 고적동당<br>(태소로 3<br>2018-03                                                                                                    | 939] 약구<br>-12 - 2018-06-                                                                                                    | 29                                                                                                    |                                                                                                    |                                                           |                                                           |                                 |                     |             |     |
| 값값         체인 학구 과정           값해         건값 체용에 합고           값해         건값 체용에 합고           값값 체용         건값 체용에 합고           값 법률         값 값 체용에 합고           값 법률         값 값 값 체용에 합고           응 입법         변 값 값 값 값 값 있 있는 것 있어 있는 값 없 있다. 값 값 없 있다. 값 값 값 있다. 값 값 값 있 있다. 값 값 값 있 있다. 값 값 값 있 있다. 값 값 값 있 있다. 값 값 값 했다. 값 값 값 값 있 있다. 값 값 값 했다. 값 값 값 값 있 있다. 값 값 값 있 있다. 값 값 값 했다. 값 값 값 값 있 있다. 값 값 값 있 있다. 값 값 값 있 있 다. 값 값 값 있 있 있 있 다. 값 값 값 있 있 다. 값 값 값 있 있 있 다. 값 값 값 있 있 있 있 있 있 있 있 있 있 있 있 있 있 있 있                                                                                                    | () () () () () () () () () () () () () (                                                                                                    | 교석원왕<br>(태소동 (<br>2018-0)<br>대주 월                                                                                                    | 939] 41∓<br>-12 - 2018-00-                                                                                                    | 29                                                                                                    |                                                                                                    |                                                           |                                                           |                                 |                     |             |     |
| 감독·대응     감독·대응     감 대응     감 대응     감 대응     감 대응     감 대응     감 대응     감 대응     감 대응     감 대                                                                                                    | () 23年初期<br>() 23年初期<br>() 23年初期<br>() 23年7世<br>() 23年7世<br>() 23年7<br>() 23年7<br>() 23年7<br>() 23<br>() 23<br>()<br>(23<br>())<br>(23<br>())<br>(23<br>())<br>(23<br>())<br>(23<br>())<br>(23<br>())<br>(23<br>())<br>(2 | 고적원왕<br>[태소로 2<br>2018-03<br>대주 월<br>19:00 ~                                                                                                    | 939] \$F<br>-17 - 2018-00-<br>21:00                                                                                                    | 29                                                                                                    |                                                                                                    |                                                           |                                                           |                                 |                     |             |     |
| 유어사항<br>유어사항<br>유어사항<br>2013년 11월 11월 25월 월 28일이 전도시 11월 01일만 월 29<br>- 월월월2 : 0월일 월 28일이 전도시 11월 01일만 월 2<br>- 월일월2 : 0월일 월 28일이 전도시 11월 01일만 월 2<br>- 월일월2 : 0월일 월 28일이 전도시 11월 01일만 월 2<br>- 월일월2 : 0월일 월 28일이 전도시 11월 01일만 월 2<br>- 월일월 2 : 0월일 월 28일이 전도시 11월 01일만 월 2<br>- 월일월 2 : 0월일 월 28일 128 129 229 22 22 22 22 22 22 22 22 22 22 22                                                                                                    | 대<br>(2) 가정되<br>김희구분<br>강제영<br>수당기간<br>수입시간<br>방수<br>주서지                                                                                                    | 고적동명<br>[편소로 2<br>2018-03<br>대주 월<br>19:00 -<br>학구망<br>2001 842                                                                                                    | 239] 477<br>-17 - 2018-00-<br>21100                                                                                                    | 29                                                                                                    |                                                                                                    |                                                           |                                                           |                                 |                     |             |     |
| 응해사항<br>- 지금 수강 위도 및 와기 강좌 산상 위한 사항<br>① 참당한 사용 법이 만속 사용 미산 같이지 ② 위험인 유상 만속 사용 같이지<br>③ 감당 위상 및 수강이상 유럽 후, 답답한 사용 법이 수강을 취소한 지 ③ 분석물 hot 미합지<br>④ 감독 위상 및 수강이상 유럽 후, 답답한 사용 법이 수강을 취소한 지 ③ 분석물 hot 미합지<br>~ 특히, ④, ②로 사용자상 권부유는 분위당시자 및 방법자 감부(유왕)                                                                                                    | <ul> <li>응작정보</li> <li>응작정보</li> <li>양작정보</li> <li>양작정보</li> <li>양작정보</li> <li>양자영</li> <li>수용시간</li> <li>학수</li> <li>문비물</li> <li>강려내용</li> </ul>                                                                                                    | 교사원왕<br>[태소로 3<br>2018-03<br>대주 월<br>19:00 ~<br>학구장<br>개인 탁구<br>강의 개혁                                                                                                    | 939] 학구<br>-17 - 2018-00-<br>21:00<br>- 객회<br>- 4회                                                                                                    | 29                                                                                                    |                                                                                                    |                                                           |                                                           |                                 |                     |             |     |
| 計算機構成 <u>IDEL MERICAL STREET</u>                                                                                                    | 다.<br>() 강좌정교<br>강제영<br>수요가간<br>수입시간<br>학수<br>문제동<br>강제대원                                                                                                    | 고적원왕<br>(태소요 (<br>2018-03)<br>대주 월<br>19:00 -<br>학구장<br>개인 태구<br>강의 개혁<br>- 201<br>- 201<br> | 339] 왕주<br>117 - 2018-00-<br>21100<br>2100<br>2100<br>2100<br>2100<br>2100<br>2100                                                                                                    | 14년01 12년 - 27년<br>21년 11년 - 11년<br>21년 11년 11년 11년<br>21년 11년 11년 11년<br>21년                                                                    | 고 이상는 홈<br>101상급 문<br>편란 4040년                                                                                                    | 월년(지 문<br>우<br>유한 월우)                                     | 11 86일 월수<br>9 8월 6162                                    | I<br>Vezt Al Ses                | im 728              | •           |     |
|                                                                                                    | (1) 23年初년<br>전체구분<br>강제영<br>수립기간<br>수입시간<br>한수<br>문네몰<br>감제내용                                                                                                    | 교칙원당<br>[태소요 3<br>2018-03<br>대주 월<br>19:00 -<br>태구장<br>가입 바구<br>것이 개혁<br>- ' 월 2020<br>- ' 월 2020<br>- ' ' 월 2020<br>- ' ' 월 2020<br>- ' ' 월 2020<br>- ' ' ' 월 2020<br>- ' ' ' ' ' ' ' ' ' ' ' ' ' ' ' ' ' ' '                                                                                                    | 339] 왕주<br>(17 - 2018-06-<br>21000<br>(사항)<br>(이 환조<br>(이 환조<br>(이 환조<br>(이 환조<br>(이 환조<br>(이 환조<br>(이 환조<br>(이 환조))<br>(이 환조<br>(이 환조)<br>(이 환조<br>(이 환조)<br>(이 환조)<br>(이 환조<br>(이 환조)<br>(이 환조<br>(이 한 환조)<br>(이 한 환조)<br>(이 한 환조)<br>(이 한 환조)<br>(이 한 환조)<br>(이 한 환조)<br>(이 한 환조)<br>(이 한 환조)<br>(이 한 환조)<br>(이 한 환조)<br>(이 한 환조)<br>(이 한 환조)<br>(이 한 환조)<br>(이 한 환조)<br>(이 한 환조)<br>(이 한 환조)<br>(이 한 환조)<br>(이 한 환조)<br>(이 한 환조)<br>(이 한 환조)<br>(이 한 환조)<br>(이 한 환조)<br>(이 한 환조)<br>(이 한 한 한 (이 한 (이 한 (이 한 () 한 () 한 () 한 ( | 201<br>201<br>2010 전도시 133<br>2010 전도시 133<br>1전문이 전태 수진인<br>2010 전태 산업 파란 /<br>전국 20 2010 전<br>2010 전태 2010 전<br>2010 전달 후, 전답<br>2010 전달 후, 전답 | 2 (이상는 프<br>1 (이상)는 프<br>2 (이상)는 프<br>1 (이 바일)<br>1 (이 바일)<br>1 () () () () () () () () () () () () () | 월미지 콜<br>유한 클루<br>위한 클루<br>위 208지<br>위 208지 클<br>위 208지 클 | 11 82일 월수<br>9 1월 61일<br>유 1월 820<br>위 4월 83 (2<br>9 18월) | 1<br>War Al 운동<br>니<br>· 唐句爾 가아 | 641, 72%<br>• 10왕24 | < >         |     |

# 5 개인정보 수집 및 이용 동의, 개인정보 제3자 제공 동의, 문자 수신 동의

(1) 복수율 혹은 복건축수를 클릭하면 강좌 신청을 위한 동의 페이지로 이동하며, 신청자는 내용을 확인한다.
 (2) 체크박스를 모두 클릭 후 확인 버튼을 누른다.

| 무죄에스가지         | 감좌 수감신청                   |                                                                                                    | (4) 注意的改善方法:<br>(4) 注意的改善方法:<br>(4) 注意的改善方法:<br>(4) 注意的改善方法:<br>(4) 注意的改善方法:<br>(4) 注意的改善方法:<br>(4) 注意的改善方法:<br>(4) 注意的改善方法:<br>(4) 注意的改善方法:<br>(4) 注意的改善方法:<br>(4) 注意:<br>(4) 注意:<br>(4) 注:<br>(4) 注:<br>(4 | 0.000 |  |  |  |  |
|----------------|---------------------------|----------------------------------------------------------------------------------------------------|----------------------------------------------------------------------------------------------------|-------|--|--|--|--|
| 군되에뉼승치         | 2018-02-01 14:50 (서비시간 기분 |                                                                                                    |                                                                                                    |       |  |  |  |  |
| 강좌인내 및 현황      |                           | 경기도교육(                                                                                                   | R지플합센터 강과 수강을 위한 개안경보 수첩·이용 등의서                                                                                                    | ^     |  |  |  |  |
| 강리 수갑선형 💦 🔷    |                           | 경기도교육특지공합센터 강파 4<br>자세히 읽으신 후 등의 어부를 걸                                                                   | 관 신성을 취하여 아래파 같이 개안정보를 수집 이용하고자 합니다. 내용<br>영하여 주시기 바랍니다.                                                                                                    | •     |  |  |  |  |
| 是可能已非(本目的)     | 개만경보 수집 및 이용동의            | 14277                                                                                                    |                                                                                                    |       |  |  |  |  |
| • 앞딱거는글직원감좌    |                           |                                                                                                    | -, ~                                                                                                    |       |  |  |  |  |
| • 24925(8,220) |                           |                                                                                                    | [2] 개인경보 수집 및 이용에 동의                                                                                                    | 않니다.  |  |  |  |  |
| • 电信尔马         |                           | 港门生菜肴市                                                                                                   | N금출험센터 감타 수관을 위한 개인경보 제3자 제공 등의                                                                                                    | ~     |  |  |  |  |
| + 和北岸市田市市      |                           | ■ 기본 개인정보의 제3차 제공 함복, 특적 및 이름기간(필수례)                                                                     |                                                                                                    |       |  |  |  |  |
| 강좌계시판          | 개인정보 체3차 제공동의             | 개인경보를 격공받는 과                                                                                             | 경기도고독북지름합센터 울보자로 발견 및 울보명상 제확 입책                                                                                                    |       |  |  |  |  |
|                |                           | 개판분보의 수집 및 이용복격                                                                                          | 경기도교육복지중합면터 총보통(미출핏 등) 제작                                                                                                    | ~     |  |  |  |  |
|                |                           |                                                                                                    | ☑ 개인성보 제3차 체공해 통한                                                                                                    | 합니다.  |  |  |  |  |
|                |                           | 语7[5                                                                                                    | -교육복과통합센터 강좌 수강을 위한 문자수산동의                                                                                                    | -     |  |  |  |  |
|                | 문자주신동의                    | <ul> <li>경기도교육복자중합년터 관리</li> <li>이용자께서는 문자에시지 수신<br/>지응합센터에서 제공하는 강하</li> <li>문자 에시지 수신에 등의하십</li> </ul> | > 운영 전반에 관한 정보(출경관리, 공지사한 달림 동)를 제공해 드립니다<br>는 동박물 거부할 권리가 있습니다. 그러나 동박물 거부할 경우 경기도교육<br>>강 선정 서비스 이용에 일부 제원을 받게 됩니다.<br>니까? (동피 제코)                                                                                                    |       |  |  |  |  |
|                |                           |                                                                                                    | 교 문자수선에                                                                                                    |       |  |  |  |  |
|                |                           |                                                                                                    |                                                                                                    | 11.0  |  |  |  |  |

# 6 강좌명 및 신청자 정보 확인 후 최종 강좌 신청

 동의 절차 후 신청한 강좌명 및 신청자의 정보가 나타나며, 신청자는 강좌명, 소속기관명, 휴대번호를 반드시 확인하여야 한다.

☞ 소속기관이 잘못 되어있을 경우 [소속찾기]를 클릭하여 소속기관명을 수정한다.

- ② 강좌명 및 회원 정보를 확인하였다면, 신청 버튼을 누른다.
- ③ 정상적으로 신청되었을 경우 '신청하신 강좌가 등록되었습니다.' 확인 창이 뜨며 신청 처리가 된다.

| 미하에스가기           | 강좌 수강신경 |               | (함 > 문화여물감좌> 감패 수경간 |
|------------------|---------|---------------|---------------------|
| 군와'에울'강화         |         |               | 휑 페이지 메시지           |
| 212104 8 01 5131 | • 강좌구분  | 학생강좌          | 신청하신 감좌가 들룩되었습니     |
| 6차안내 및 변황        | • 강좌명   | [테스트 강좌] 바이올린 |                     |
| 강좌 수강신청          | > • 성명  | 학생태스트 1       | 확인                  |
| 교칙위간좌(초급변)       | - 아이더   | stu_test1     | 4                   |
| Malain           | • 소속    | 9무원중학교 소속함기   |                     |
| 겠네가는보석왕당과        | * 휴대번호  | 010 - 1234    | - 5678 *            |
| 교칙빌강좌(중,고급반)     |         |               | L'S                 |
| 학생강좌             |         |               | 신청 취소 목록보           |
| 퇴직교직원강좌          |         |               |                     |
| 423.704105       |         |               |                     |

#### 7 신청 결과 확인

- ① 신청 후에는 '**마이페이지'** → '문화예술강좌신청내역'에서 신청 내역을 확인할 수 있다.
- ② 강좌신청현황목록이 나타나며 강의 신청 상태 확인(접수 또는 대기접수) 및 취소 처리를 할 수 있다.
- ③ 강좌정보 보기 클릭 시, 신청한 강좌의 상세정보를 확인할 수 있다.

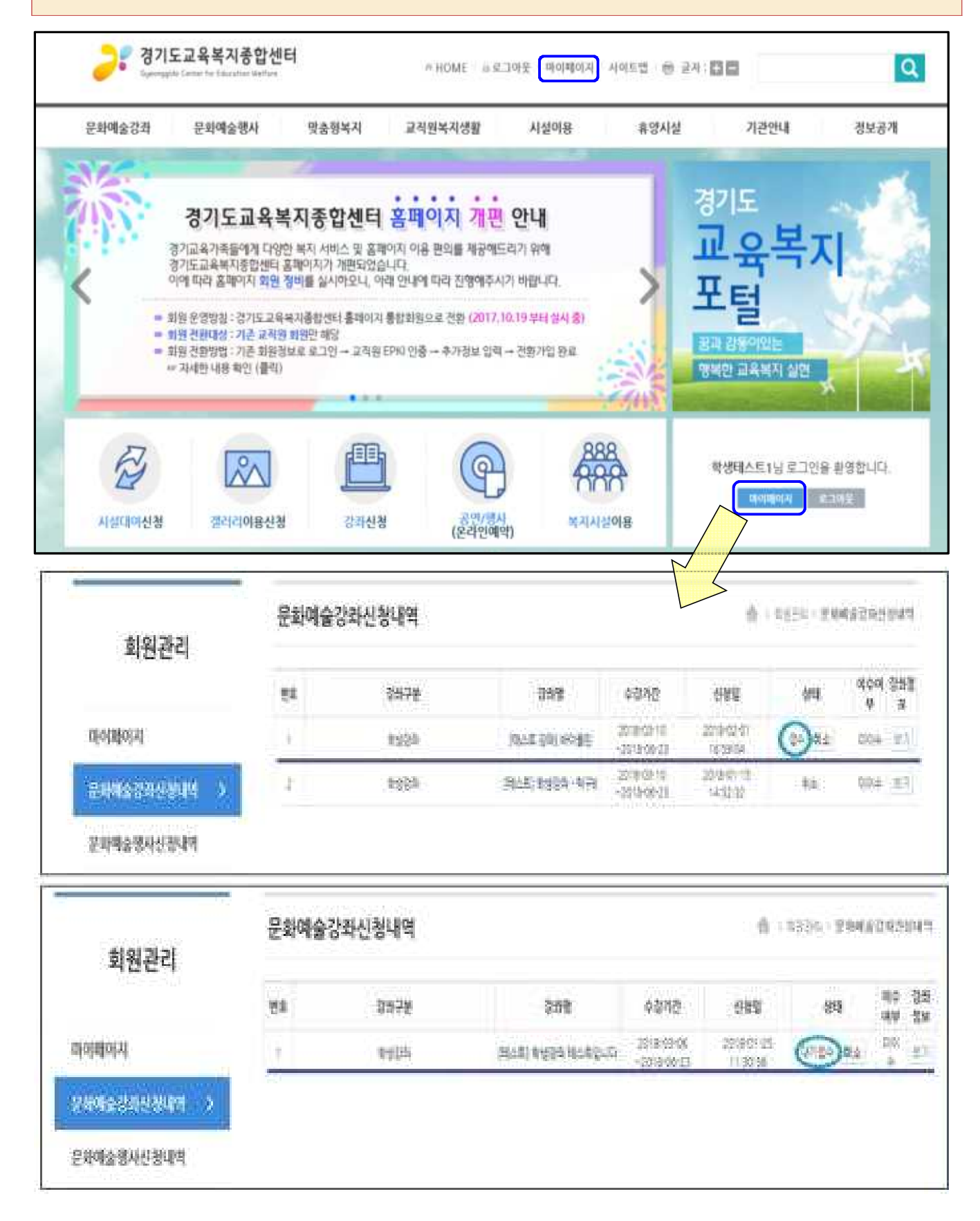

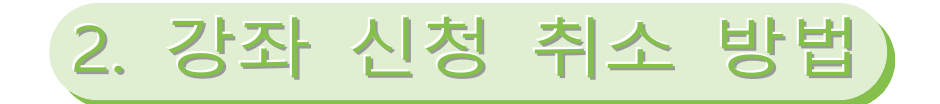

# 1 홈페이지 접속 및 로그인

- 홈페이지(<u>http://www.gew.kr</u>)에 접속한다. 신청기간에는 신청페이지에 있는 '홈페이지 바로가기' 를 클릭한다.
   로그인 상태가 아닐 경우 홈페이지 상에 로그인 메뉴가 나타난다.
- ③ 아이디와 비밀번호를 입력하고 로그인을 클릭한다

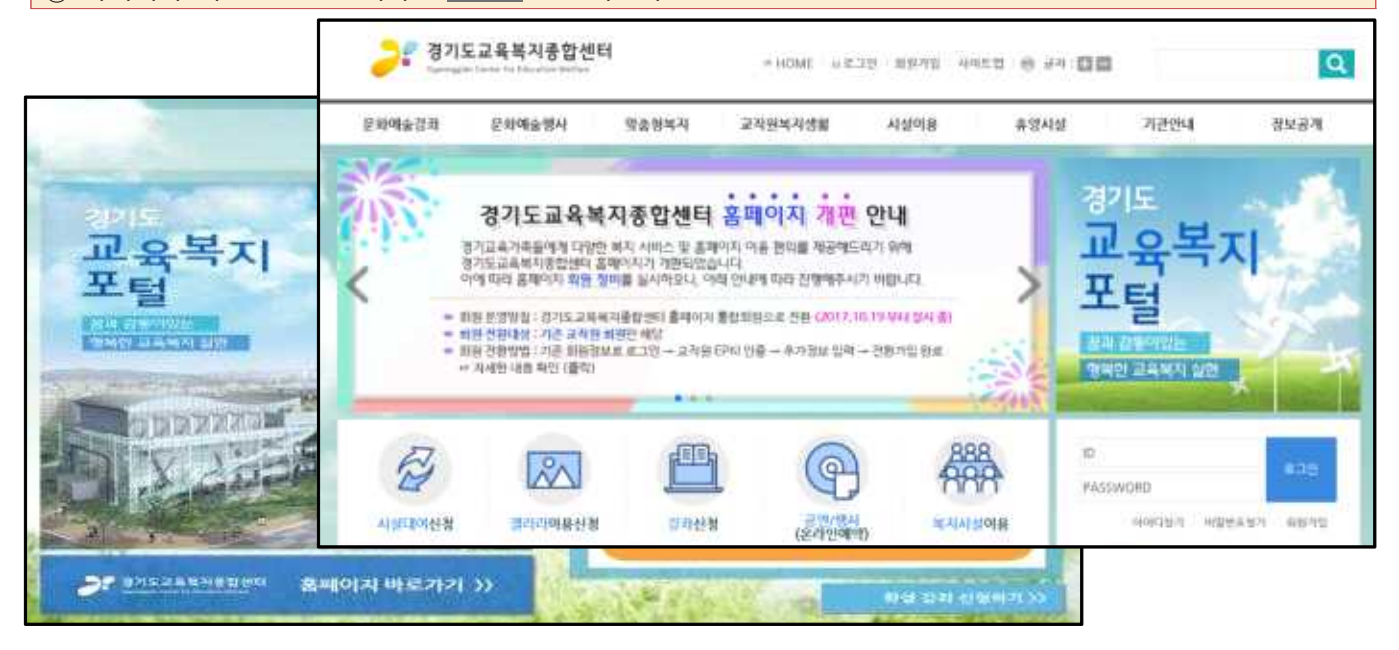

#### 2 신청 취소

- 로그인 후 '마이페이지' → '문화예술강좌신청내역' 클릭
- ② 신청한 강좌 목록이 나타나면, 취소하고자 하는 강좌를 찾아 취소 버튼을 클릭한다.
- ③ 취소를 누르면 확인창이 나타나며, 취소하고자 하면 [확인] 버튼 / 취소를 하고 싶지 않다면 [취소] 버튼을 누른다.

| 문화에술공파      | 분밖예술생시        |     | 맞송정복지         | 교직원복지영활                | 시상이용            | 휴영사                       | 8                      | 기관만대        | 85<br>85   | 용계       |
|-------------|---------------|-----|---------------|------------------------|-----------------|---------------------------|------------------------|-------------|------------|----------|
| 허워과기        | _             | 문화여 | #술강좌신청!       | 49                     |                 |                           | Ø                      | i (REDG) YM | 0.000      | 003      |
| 4004        |               | 54  | 9             | 378                    | 946             | 4940                      | eas a                  | 191         | (000)<br>W | 010<br>N |
| 0.0100/01   |               | 1   |               | 45a)                   | 251.0 210 30.00 | 2019-09-10<br>-2018-09-23 | 0018-02-01<br>16:09:04 | 84 MA       | 70,6       | 1        |
| Reasonation | - <b>&gt;</b> | т   | 1 10 10 10 10 | 10, + ( P)             |                 |                           | × 1800-00              | 5.6         | 50.0       | 47       |
| E차계승행사신경내역  |               |     | 224 4         | ah-lbg-ifi             |                 |                           |                        |             |            |          |
| 사실대여산광내역    |               |     | 1 0.0         | 102/06/14/2014/06/2018 | 2854 1911       |                           | 8                      |             |            |          |
| BARDON NUM  |               |     |               |                        |                 |                           |                        |             |            |          |